# SAMSUNG

## Steps to redeem FREE\* 3 months CATCHPLAY+ Movie Subscription

1) Select [Apps] on the TV launcher bar

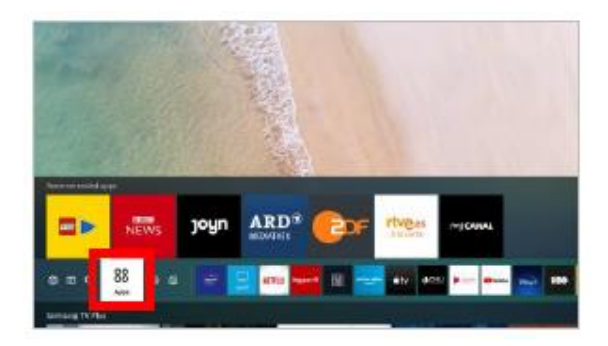

#### 4) Look for [CATCHPLAY+] promotion. Click [Get it now]

| amsung Promotion                                                                                                    |                             |           |                                       |
|----------------------------------------------------------------------------------------------------|-----------------------------|-----------|---------------------------------------|
| Here are excellent offers for y<br>reaction bett pairs of sensing treatment of                                                                                                    |                             | 84 B      |                                       |
| Magnet CASE with internationalist package<br>fragment (CASE with internationalist package<br>fragment) (CASE with internationalist package)<br>fragment (CASE with internationalist package) | SAMSUNG<br>Free' 3 months r | CATCHPUM* | Get It Now                            |
|                                                                                                    |                             |           | na urae<br>An exerci (ett edechicaee) |
|                                                                                                    |                             |           |                                       |
|                                                                                                    |                             |           |                                       |
|                                                                                                    |                             |           |                                       |

### 2) Select [Samsung Promotion] under Editor's Choice

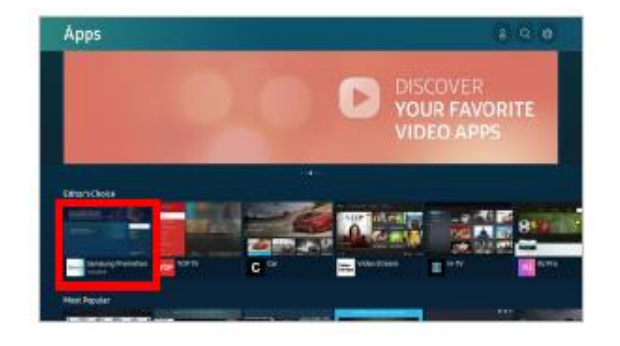

## 5) Click [Confirm]

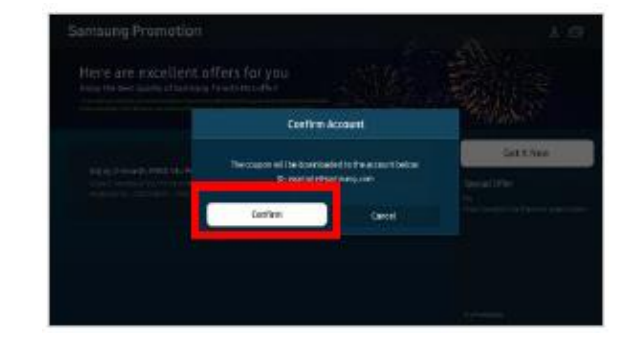

### 3) Click [Open]

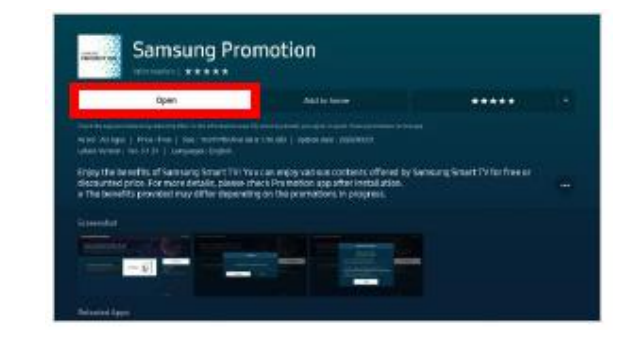

6) Check the promo code shown on the TV Screen, keep it by note or mobile phone, and click [Cancel]

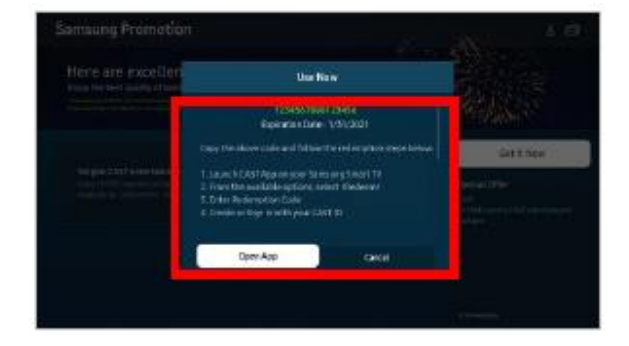

# SAMSUNG

## Steps to redeem FREE\* 3 months CATCHPLAY+ Movie Subscription

#### 7) Visit https://www.catchplay.com/sg/home

- a) Sign up or log in with your mobile number/ Facebook
- b) On the top right corner, Select "PROMOTIONS → REDEEM CODE"
  i) Enter promotion code, click "Apply"
  ii) You'll see that the price is changed to "SGD 0.00"
  Click Next
- c) Input Credit Card information. Redemption completed.

#### 8) Launch CATCHPLAY+ APP on your Samsung TV

a) Login with User ID and Password